# คู่มือการลงหลักฐานตัวชี้วัดกพร.

#### 1. เข้า Link : https://hpc3.anamai.moph.go.th/web-admin/

#### 2. ใส่ User และ Password

2

| → C ① (           | hpc3.anamai.mc   | oph.go.th/web-admin/   |                              |                       |                           |                     |                   | • @ 🖈           | ំ 🔓 រ        |
|-------------------|------------------|------------------------|------------------------------|-----------------------|---------------------------|---------------------|-------------------|-----------------|--------------|
| ขบสารบรรณอิเล็กทร | 🕄 ลงกพร.หลังบ้าน | S Firewall Authenticat | 🔇 ระบบงานบุตลากร กรม         | 🎯 MailGoThai: กล่องชา | 🕑 ผ่านเข้าใช้อินหราเน็ตสู | 🚏 doc.anamai.moph.g | 🗿 รายการตัวขี่วัด | 0 จองท้องประชุม | 📔 ดูผินเดือน |
|                   |                  |                        |                              |                       |                           |                     |                   |                 |              |
|                   |                  |                        |                              |                       |                           |                     |                   |                 |              |
|                   |                  |                        |                              |                       |                           |                     |                   |                 |              |
|                   |                  |                        |                              |                       |                           | *                   |                   |                 |              |
|                   |                  |                        |                              |                       |                           |                     |                   |                 |              |
|                   |                  | WEB Mana               | agement                      |                       |                           |                     |                   |                 |              |
|                   | 🚨 ชื่อเข้าใช้    |                        |                              |                       | *                         |                     |                   |                 |              |
|                   | nichaph          | nat.w03                |                              |                       |                           |                     |                   |                 |              |
|                   | 🔒 รหัสผ่าน       |                        |                              |                       |                           |                     |                   |                 |              |
|                   |                  |                        |                              |                       | *                         |                     | <b>모 </b>         |                 |              |
|                   | 🗹 จดจำไ:         | Ď                      |                              |                       |                           |                     |                   |                 |              |
|                   | _                |                        | 2                            |                       |                           |                     |                   |                 |              |
|                   | L l'r            | n not a robot          | reCAPTCHA<br>Privacy - Terms |                       |                           |                     |                   |                 |              |
|                   |                  |                        |                              |                       |                           |                     |                   |                 |              |
|                   |                  | Log in                 | Reset                        |                       |                           |                     |                   |                 |              |
|                   |                  |                        |                              |                       |                           | + • / `             | ¥ - `             |                 | +            |
|                   |                  |                        |                              |                       |                           | 1                   |                   |                 |              |
|                   |                  |                        |                              |                       |                           |                     |                   |                 |              |

## 3. เลือก : ผลการปฏิบัติราชการ

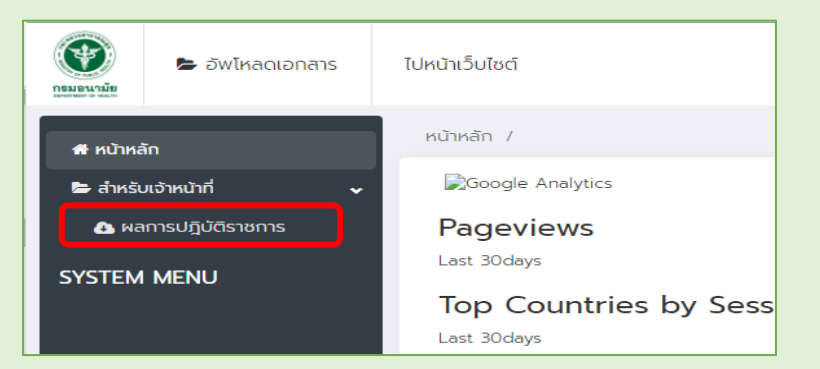

## 4. เลือกตัวชี้วัดที่ต้องการใส่หลักฐาน

| <u>ลำดับที่</u> ▲ | รายการข้อมูล                                                                                                    | วันที่ประกาศ | วันที่สร้าง                   | แก้ไขล่าสุด                   | จัดการ |
|-------------------|----------------------------------------------------------------------------------------------------|--------------|-------------------------------|-------------------------------|--------|
| 10                | ตัวชี้วัดที่ 11 ระดับความสำเร็จของการขับเคลื่อนการดำเนินงานส่ง<br>เสริมสุขภาพกลุ่ม สตรีและเด็กปฐมวัย<br>หมวดหมู่: ดัวชี้วดที่ 11 ระดับความสำเร็จของการขับเคลื่อนการดำเนินงานส่งเสริมสุข<br>ภาพกลุ่ม สตรีและเด็กปฐมวัย | 7 w.u. 2565  | 7 พ.ย. 65 เวลา<br>10:17:41 น. | 7 พ.ย. 65 เวลา<br>10:39:14 น. | •      |
| 9                 | ตัวชี้วัดที่ 12 ระดับความสำเร็จของการขับเคลื่อนการดำเนินงานส่ง<br>เสริมสุขภาพกลุ่ม วัยเรียนวัยรุ่น<br>หมวดหมู่: ดัวชี้วดที่ 12 ระดับความสำเร็จของการขับเคลื่อนการดำเป็นงานส่งเสริมสุข<br>ภาพกลุ่ม วัยเรียนวัยรุ่น     | 7 w.u. 2565  | 7 พ.ย. 65 เวลา<br>10:34:42 น. | -                             | •      |
| 8                 | ตัวชี้วัดที่ 13 ระดับความสำเร็จของการขับเคลื่อนการดำเนินงานส่ง<br>เสริมสุขภาพกลุ่ม วัยทำงาน<br>หมวดหมู่: ดัวชี้วิดที่ 13 ระดับความสำเร็จของการขับเคลื่อนการดำเนินงานส่งเสริมสุข<br>ภาพกลุ่ม วัยทำงาน                  | 7 w.u. 2565  | 7 พ.ย. 65 เวลา<br>10:44:09 น. | -                             | 0      |
| 7                 | ตัวชี้วัดที่ 14 ระดับความสำเร็จของการขับเคลื่อนการดำเนินงานส่ง<br>เสริมสุขภาพกลุ่ม ผู้สูงอายุ<br>หมวดหมู่ ตัวชี้วัดที่ 14 ระดับความสำเร็จของการขับเคลื่อนการดำเนินงานส่งเสริมสุข<br>ภาพกลุ่ม ผู้สูงอายุ               | 7 w.u. 2565  | 7 พ.ย. 65 เวลา<br>10:44:25 น. | -                             | ٥      |

## 5. Click : แก้ไข

>

| 💓 🗲 อัพโหลดเอกสาร                                            | ไปหน้าเว็บไซต์                       |                                                                                                    |             |                                                             | ไทย 👻                          | ออกจากระบ |
|--------------------------------------------------------------|--------------------------------------|----------------------------------------------------------------------------------------------------|-------------|-------------------------------------------------------------|--------------------------------|-----------|
| <table-row> หน้าหลัก<br/>😂 สำหรับเจ้าหน้าที่ 🗸 🗸</table-row> | หน้าหลัก / สำหรับ<br>รายการข้อมูล หม | มเจ้าหน้าที่ / ผลการปฏิบัติราชการ<br>มวดหมู่                                                                                                    |             |                                                             |                                |           |
| 🛆 ผลการปฏิบัติราชการ<br>SYSTEM MENU                          | + เพิ่มใหม่                          |                                                                                                    |             | <b>Q</b> ค้นหาข้อมูล / กรองข้อ<br>ค้นพบ 10 ราย <sup>,</sup> |                                |           |
|                                                              | ☐ ลำดับที่ ▲                         | รายการข้อมูล                                                                                                    | วันที่สร้าง | แก้ไขล่าสุด                                                 | จัดการ                         |           |
|                                                              | . 10                                 | ตัวชี้วัดที่ 1.1 ระดับความสำเร็จของการขับเคลื่อนการดำเนินงานส่ง<br>เสริมสุขภาพกลุ่ม สตรีและเด็กปฐบวัย<br>หมวดหนู่- ตัวชี้วิตที่ 11 ระดับความสำเร็จของการขับเคลื่อนการดำเนินงานส่งเสริมสุข<br>ภาพกลุ่ม สตรีและเด็กปฐบวัย | 7 w.e. 2565 | 7 พ.ย. 65 เวลา<br>10:17:41 น.                               | 7 พ.<br>10 C Enable<br>🕜 แก้ไข |           |
|                                                              | 9                                    | ตัวชี้วัดที่ 12 ระดับความสำเร็จของการขับเคลื่อนการดำเนินงานส่ง<br>เสริมสุขภาพกลุ่ม วัยเรียนวัยรุ่น<br>ผมอดฟู: ตัวชี้วิตที่ 12 ระดับความสำเร็จของการขับเคลื่อนการดำเนินงานส่งเสริมสุข<br>ภาพกลุ่ม วัยเรียนวัยรุ่น        | 7 w.u. 2565 | 7 พ.ย. 65 เวลา<br>10:34:42 น.                               | 🕜 Duplica<br>🏛 aບ              | te        |
|                                                              | 8                                    | ตัวชี้วัดที่ 1.3 ระดับความสำเร็อของการขับเคลื่อนการดำเนินงานส่ง<br>เสริมสุขภาพกลุ่ม วัยทำงาน<br>หมวดหนู่: ดัวชี้วิตที่ 1.3 ระดับความสำเร็จของการขับเคลื่อนการดำเนินงานส่งเสริมสุข<br>ภาพกลุ่ม วัยทำงาน                  | 7 w.u. 2565 | 7 พ.ย. 65 เวลา<br>10:44:09 น.                               | -                              | 0         |
|                                                              | . 7                                  | ตัวชี้วัดที่ 1.4 ระดับความสำเร็จของการขับเคลื่อนการดำเนินงานส่ง<br>เสริมสุขภาพกลุ่ม ผู้สูงอายุ<br>แนวดหนู่ ดังชี้วัดที่ 1.4 ระดับความสำเร็จของการขับเคลื่อนการดำเนินงานส่งเสริมสุข<br>เภพกลุ่ม ผู้สูงอายุ               | 7 w.u. 2565 | 7 พ.ย. 65 เวลา<br>10:44:25 น.                               | -                              | •         |

#### 6. Click : Upload

|             | 🗎 บันทึก 🛧 ย้อนกลับ                                                                                                    | Open                       |     |                                                                                             |              | ×                                    |
|-------------|----------------------------------------------------------------------------------------------------|----------------------------|-----|---------------------------------------------------------------------------------------------|--------------|--------------------------------------|
| System menu | หมวดหมู่                                                                                                    | ← → ` ↑                    | 5 V | Search นำเหนอ 27 ตด                                                                         | م 65.        |                                      |
|             | ตัวชี้วัดที่ 1.1 ระดับความสำเร็จของการขับเคลื่อนการดำเนินงานส่ง                                                            | Organize - New folder      | ^   | Name                                                                                        | 8==          | Date modified                        |
|             | ชื่อเอกสาร                                                                                                    | JD Objects                 |     | 📴 0.ประสานแผนแกรนฮิลล์                                                                      |              | 26/10/2565 12:05                     |
|             | ตัวชี้วัดที่ 1.1 ระดับความสำเร็จของการขับเคลื่อนการดำเนินงานส่ง                                                            | Desktop                    |     | <ul> <li>1.4 และและออก</li> <li>2.4านวัยเรียนวัยรุ่น</li> <li>3.4านวัยทำงานสงอาย</li> </ul> |              | 19/10/2565 13:24<br>27/10/2565 15:16 |
|             | คำอธิบายแบบย่อ                                                                                                    | Downloads Music            |     | ior 4.สวล.<br>ior 5.งานสื่อสาร                                                              |              | 27/10/2565 15:19<br>19/10/2565 15:13 |
|             |                                                                                                    | E Pictures                 |     | 🧰 6.งาน HL<br>🚾 7.แผนปฏิบัติการสูนข้อนาม                                                    | มัย ปี66     | 27/10/2565 15:15<br>25/10/2565 14:55 |
|             |                                                                                                    | Local Disk (C:)            | -1. |                                                                                             |              |                                      |
|             |                                                                                                    | mpc3_2021 (\\serverk) (K:) | ~ < |                                                                                             | Curtom Filer | *                                    |
|             | ประเภทเนื้อหา                                                                                                    | The name.                  |     |                                                                                             | Open         | Cancel                               |
|             | ๏ อัพโหลดไฟล์ ○ ลิงก์เชื่อมโยง                                                                                             |                            |     |                                                                                             |              |                                      |
|             | Upload Drag & Drop Files<br>Support : doc,docx,xls,klsx,ppt,ptpc,zip,rar,pdf,jpg,jpeg,png Only.<br>Allowed Max size 900 MB |                            |     |                                                                                             |              |                                      |
|             | 📆 รายการข้อมูลที่นำมาใช้.pdf                                                                                               |                            |     |                                                                                             |              |                                      |
|             | 🐄 ผลการวิเคราะห์ผู้รับบริการและมีผู้มีส่วนได้ส่วนเสียเพื่อขับเคลื่อมตัว                                                    |                            |     | 0 0 X                                                                                       | ℤ ×          |                                      |
|             |                                                                                                    |                            |     |                                                                                             | 0 0 X        | <b>8</b> ×                           |
|             | รายการไฟล์ลิงท์                                                                                                    |                            |     |                                                                                             |              |                                      |
|             |                                                                                                    |                            |     |                                                                                             |              |                                      |
| o o x       | ปรับลำดับเอกสาร ก่อน-หลัง                                                                                                  |                            |     |                                                                                             |              |                                      |
| ไข้ แก้ไขข้ | ชื่อเอกสาร                                                                                                    |                            |     |                                                                                             |              |                                      |
| 🗙 ລິບເອ     | กสาร                                                                                                    |                            |     |                                                                                             |              |                                      |
|             |                                                                                                    |                            |     |                                                                                             |              |                                      |

## 7. ตรวจสอบเอกสารหน้าเว็บไซต์ศูนย์ <u>https://hpc3.anamai.moph.go.th/th/</u>

### เลือกแถบ 05 กพร

| $\leftarrow \rightarrow$ | C 🖸 🍙 hpc3            | 3.anamai.moph.go.th                                         | /th/                |                    |                    |                   | Ē                                         | ☆ ○ ★ ₹                                 | · 🛛 矣 |
|--------------------------|-----------------------|-------------------------------------------------------------|---------------------|--------------------|--------------------|-------------------|-------------------------------------------|-----------------------------------------|-------|
| Firewall                 | l Authenticat 🔇 ។ខ    | บบสารบรรณอิเล็กหร 🧯                                         | 🕽 ลงกพร.หลังบ้าน 🕤  | ระบบงานบุคลากร กรม | Z MailGoThai: กล่อ | งขา  ผ่านเข้าใช้เ | วันทราเน็ตศู 무 do                         | c.anamai.moph.g                         |       |
|                          | 💓 ศูนย์               | ้อนามัยที่ 3 เ                                              | เครสวรรค์           |                    |                    |                   |                                           | ≡                                       |       |
|                          | <sub>se</sub> C       | ondom Use                                                   |                     | World              | AIDS Da            | av 2022           |                                           |                                         |       |
|                          |                       |                                                             |                     |                    |                    | ·                 |                                           |                                         |       |
|                          | 01                    | 02                                                          | 03                  | 04                 | 05                 | 06                | 07                                        | 08                                      |       |
|                          | สมักรงาน              | ผลงานวิชาการ ศอ.3                                           | รายงานการมิน        | วบประมาณ           |                    | ควบคุมภายใน       | ข้อมูลเฝ้าระวัง                           | ຄາມ-ຕອບ                                 |       |
|                          | e                     |                                                             | \$                  | <b>.</b>           |                    | ¢                 | Ö                                         | <b>.</b>                                |       |
|                          | าวประช                | าสัมพันธ์                                                   |                     |                    |                    |                   |                                           |                                         |       |
|                          | 0 อัพเดททุกสา         | ระ ข่าวสารเพื่อสุขภา                                        | พ มั่นใจไม่ตกเทรนด์ |                    |                    |                   |                                           |                                         |       |
|                          |                       |                                                             |                     |                    |                    | _                 |                                           |                                         |       |
|                          | 🔲 01. ข่าวสา<br>กรมอเ | <mark>เรศูนย์อนามัยที่</mark> 3 <mark>นคร</mark> ส<br>นามัย | วรรค์               |                    |                    |                   | ้ดีโอ                                     |                                         |       |
|                          |                       |                                                             |                     | -                  |                    |                   | <b>&amp;</b> สื่อมัลติมีเดีย              |                                         |       |
|                          | 33                    | T                                                           |                     |                    |                    | -                 |                                           |                                         |       |
|                          |                       | -                                                           | V N                 |                    |                    |                   |                                           |                                         |       |
|                          |                       |                                                             |                     | 00                 |                    |                   | คุณอ้อ<br>สำนักงานป้องกันค <b>า</b> บคมไป | / คุณมุ่มมิม เล่นข<br>รคที่ 3 นครสารรค์ |       |

# 8. ตรวจสอบไฟล์ ตามตัวชี้วัดที่ Upload หลักฐาน กด Download เอกสาร

| 💓 ศูนย์อนามัยที่ 3 นครสวรรค์                                                                                                    |                                                      |                                                     |  |  |  |  |  |  |  |
|----------------------------------------------------------------------------------------------------|------------------------------------------------------|-----------------------------------------------------|--|--|--|--|--|--|--|
| ตัวชีวัดที 2.4 ร้อยละของการดำเนินงานตา                                                                                                    | มแผนปฏิบัติการระดับหน่วยมาน ประจำ                    | เปี มบประมาณ พ.ศ. 2566                              |  |  |  |  |  |  |  |
| ตัวชี้วัดที่ 2.4 ร้อยละของการดำเนินภามตามแบบปฏิบัติการระดับหม่วยมาน ประทำปี งบประมาณ พ.ศ. 2566                                                                                                    |                                                      |                                                     |  |  |  |  |  |  |  |
| รายมานการกำกับติดตามตัวชีวัดประจำเดื                                                                                                    | อน พย.65                                             |                                                     |  |  |  |  |  |  |  |
| รเยมานกระทางงิดสามดวชวิดประราดอิง<br>ไฟล์แนบทั้งหมดมี 1 รายการ                                                                                                    |                                                      | 1                                                   |  |  |  |  |  |  |  |
| لَّهُ الْمَوْتَعَانِ اللَّعَانِ اللَّعَانِ اللَّعَانِ اللَّعَانِ اللَّعَانِ اللَّعَانِ الْمَوْتَعَانِ اللَّعَانِ الْمَوْتَعَانِ اللَّعَانِ اللَّعَانِ اللَّعَانِ اللَّعَانِ اللَّعَانِ اللَّعَانِ اللَّعَانِ اللَّعَانِ ال<br>PDF | ขนาดไฟล์ <b>0.51</b> MB<br>ดาวน์โหลด <b>11</b> ครั้ง | <ul> <li>ดาวน์ไหลด</li> <li>แข้งไฟล์เสีย</li> </ul> |  |  |  |  |  |  |  |
| รายการทั้มหมด <b>10</b> รายการ                                                                                                    |                                                      | แสดมผล 12 รายการ 🗸                                  |  |  |  |  |  |  |  |

## 9. นำลิ้งค์ ไปใส่ระบบ Doc กรมอนามัย

| ← → C G ♠ hpc3.anamai.moph.go.th/th/kpi1/dow                                                                                                    | nload          | id=92857∣=36?                 | 604&mkey=m_docı                                                                 | ument⟨=th&did=33285 🖄 🛧 💬 🗰 🗐                                                                                                    | □ 📀 :              |
|----------------------------------------------------------------------------------------------------|----------------|-------------------------------|---------------------------------------------------------------------------------|----------------------------------------------------------------------------------------------------|--------------------|
| 🛇 Firewall Authenticat 📀 ระบบสารบรรณอีเล็กทร 🔇 ลงกพร.หลังบาย                                                                                                    | u - 🕤          | ระบบงานบุคล กรากรม            | MailGoThai: nao                                                                 | มขา 🔇 ผ่านเข้าใช้อินทราเน็ตศู 🚏 doc.anamai.moph.g                                                                                                    | »                  |
| ≡ download                                                                                                    | 1              | /6   — 10                     | 0% +   🔃                                                                        | ♦ ±                                                                                                    | <b>ē</b> :         |
|                                                                                                    |                | สรุปผลการกำกับย์<br>เสนอต่อคถ | ริดตามตัวชี้วัดตามคำ<br>นะกรรมการประเมินผ<br>วันศุกร์ที่ 11 พฤศ:<br>ณ ห้องประชุ | รับรองการปฏิบัติการราชการฯ ประจำเดือนพฤศจิกายน<br>ลการปฏิบัติราชการ ศูนย์อนามัยที่ 3 นครสวรรค์<br>จิกายน 2565 เวลา 9.00-12.00 น.<br>มสีลาวดี ดีกอำนวยการ ชั้น 2 | Í                  |
|                                                                                                    | ที่ ชื่อ - สกล |                               | - สกุล                                                                          | ตำแหน่ง                                                                                                    | - 81               |
| and an and a second and a second and a second and a second and a second and a second and a second and a second                                                                                                    | 1.             | นางศรินนา                     | แสงอรุณ                                                                         | ผู้อำนวยการศูนย์อนามัยที่ 3 นว                                                                                                    |                    |
| to a set<br>to a set<br>1. Constructions<br>1. Constructions and an effect on all inconstructions and and all<br>1. Constructions and and all inconstructions and all<br>1. Constructions and all inconstructions and all incomes and all incomes and al | 2.             | นายชัยวัฒน์                   | อภิวันทนา                                                                       | ผู้อำนวยการโรงพยาบาลส่งเสริมสุขภาพ                                                                                                    |                    |
| A construction of the second second sec                                                                                                    | 3.             | นายก้องเกียรติ                | เติมเกษมศานต์                                                                   | รองผู้อำนวยการด้านวิชาการ                                                                                                    |                    |
|                                                                                                    | 4.             | นายทรงวุฒิ                    | ประสพสุข                                                                        | ผู้ช่วยผู้อำนวยการ                                                                                                    |                    |
| and the second second s           | 5.             | นางกมลทิพย์                   | ประสพสุข                                                                        | ผู้ช่วยผู้อำนวยการ                                                                                                    |                    |
|                                                                                                    | 6.             | นายชำนาญ                      | ม่วงแดง                                                                         | ผู้ช่วยผู้อำนวยการ                                                                                                    |                    |
| 2                                                                                                    | 7.             | น.ส.พิชชากานต์                | วิเชียรกัลยารัตน์                                                               | ผู้ช่วยผู้อำนวยการ                                                                                                    |                    |
|                                                                                                    | 8.             | น.ส.จริยา                     | บุญอนันต์                                                                       | หัวหน้ากลุ่มพัฒนาอนามัยแม่และเด็ก                                                                                                    |                    |
|                                                                                                    | 9.             | น.ส.วันเพ็ญ                   | สุทธิโกมินทร์                                                                   | หัวหน้ากลุ่มพัฒนาการส่งเสริมสุขภาพวัยเรียนและวัยรุ่น                                                                                                    |                    |
| Three Constants                                                                                                    | 10.            | นางนาฎสินี                    | ชัยแก้ว                                                                         | หัวหน้ากลุ่มพัฒนาการส่งเสริมสุขภาพวัยทำงานและวัยสูงอายุ                                                                                                    |                    |
|                                                                                                    | 11.            | น.ส.สุทธิหญิง                 | ฝอยทอง                                                                          | หัวหน้ากลุ่มพัฒนาอนามัยสิ่งแวดล้อม                                                                                                    |                    |
|                                                                                                    | 12             | า ส พรทิพย์                   | โหคทาีพากิหย์                                                                   | ห้าหน้ากลุ่นงานทรัพยากรนดดล                                                                                                    |                    |
| C                                                                                                    | Search         | h 📕 🔎                         | 📮 🖳 📀                                                                           |                                                                                                    | 12:00<br>2/12/2565 |

# 10. ใส่ลิ้งค์ที่ copy จากหน้าเว็ฐไซต์ศูนย์ใส่ในระบบ Doc กรมอนามัย

| ÷   | $\rightarrow$      | СÒ                     |                       | ไม่ปลอ | ดภัย   doc.anar                      | mai.moph.go.th/ind             | dex.php?r=opdc-indicat        | or-useitem%2Fcreate&inc    | dID=422                | Q        | @ ☆           | Ο                 | <b>*</b> ≡ı         | •              |
|-----|--------------------|------------------------|-----------------------|--------|--------------------------------------|--------------------------------|-------------------------------|----------------------------|------------------------|----------|---------------|-------------------|---------------------|----------------|
| 0   | Firewa             | ll Authenti            | icat                  | 🕙 ระบา | มสารบรรณอิเล็กทร                     | 🕙 ลงกพร.หลังบ้าน               | 🔇 ระบบงานบุคลากร กรม          | . 💈 MailGoThai: กล่องขา    | 🚱 ผ่านเข้าใช้อินทราเน็ | .ตศู     | doc.an        | amai.mop          | oh.g                |                |
| C   | Ð                  | กรม:<br>Departm        | อนามัย<br>ient of I   | Health | ≡<br>ศูนย์ป.                         | ฏิบัติการกรมอนาม               | ĭย (DOC4.0)                   |                            | ස්                     | ณิช      | าภัทร -วัดบุ  | ญเลี้ยง : ค       | <u>ส</u> ูนย์อนามัย | ที่ 3 นครสว    |
| 2   | การจัด             | ทำแผนปฏิ:              | บัติการ               | <      | เพิ่มรายก                            | ารข้อมูลที่นำม                 | มาใช้                         |                            | Но                     | ome > 5° | ายการข้อมูลจ่ | <b>น้ามาใช้</b> ⇒ | > เพิ่มรายกา        | รข้อมูลที่น่าง |
| ľ   | รายงาเ             | แผนการด่               | iาเนินงา <sup>เ</sup> | u <    | ปึงบประมาณ :<br>ตัวชี้วัดที่เกี่ยวข้ | 2566<br>i้อง : 1.1 : ระดับความ | สำเร็จของการขับเคลื่อนก       | ารดำเนินงานส่งเสริมสุขภาพก | าลุ่มสตรีและเด็กปฐมวัย | I        |               |                   |                     |                |
| Ľ   | รายงาเ             | เผลการดำเ              | เนินงาน               | <      | 1.1 ผลการวิเ                         | คราะห์สถานการณ์ข               | องตัวขี้วัดและความรู้ที่นำม   | าใช้ประกอบการวิเคราะห์     |                        |          |               |                   |                     |                |
|     | รายงาง             | เอ็นๆ                  |                       | <      | ชื่อรายการข                          |                                |                               |                            |                        |          |               |                   |                     |                |
|     | รายงาเ             | เค่ารับรองฯ            | 1                     | ~      | ที่อยู่อินเตอร่                      | ์เน็ต: URL จัดเก็บข้อมู        | ูเล                           |                            |                        |          |               |                   |                     |                |
| 0   | รายงา              | นตัวชี้วัด             |                       |        |                                      |                                |                               |                            |                        |          |               |                   |                     |                |
| _   |                    |                        |                       |        |                                      |                                |                               |                            |                        |          |               |                   |                     |                |
| Ē   | รายงาเ             | เการใช้งบบ             | ประมาณ                | <      | 1.2 ผลการวิเ                         | คราะห์ผู้รับบริการแล           | ะผู้มีส่วนได้ส่วนเสียเพื่อขับ | แคลื่อนตัวชี้วัด           |                        |          |               |                   |                     |                |
| _   |                    |                        |                       |        | ชื่อรายการข้                         | ้อมูล                          |                               |                            |                        |          |               |                   |                     |                |
|     | ดูมีอกา            | รไข่งานระบ             | บบ                    |        |                                      |                                |                               |                            |                        |          |               |                   |                     |                |
| 5ะ1 | แบบฟล<br>เบศูนย์ดี | อร์มขอใช้ง<br>เดตามผลก | าน<br>กรปฏิบัต        | จิงาน  | ที่อยู่อินเตอร่                      | ์เน็ต: URL จัดเก็บข้อมู        | រុត                           |                            |                        |          |               |                   |                     |                |
|     |                    |                        |                       |        |                                      |                                |                               |                            |                        |          |               |                   |                     |                |